PRIVAT Manual 5G-router

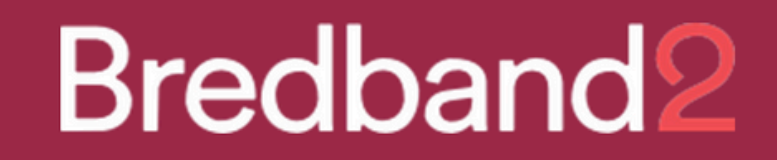

# **TP-LINK NX510v**

# **5G-router**

# Snabbguide

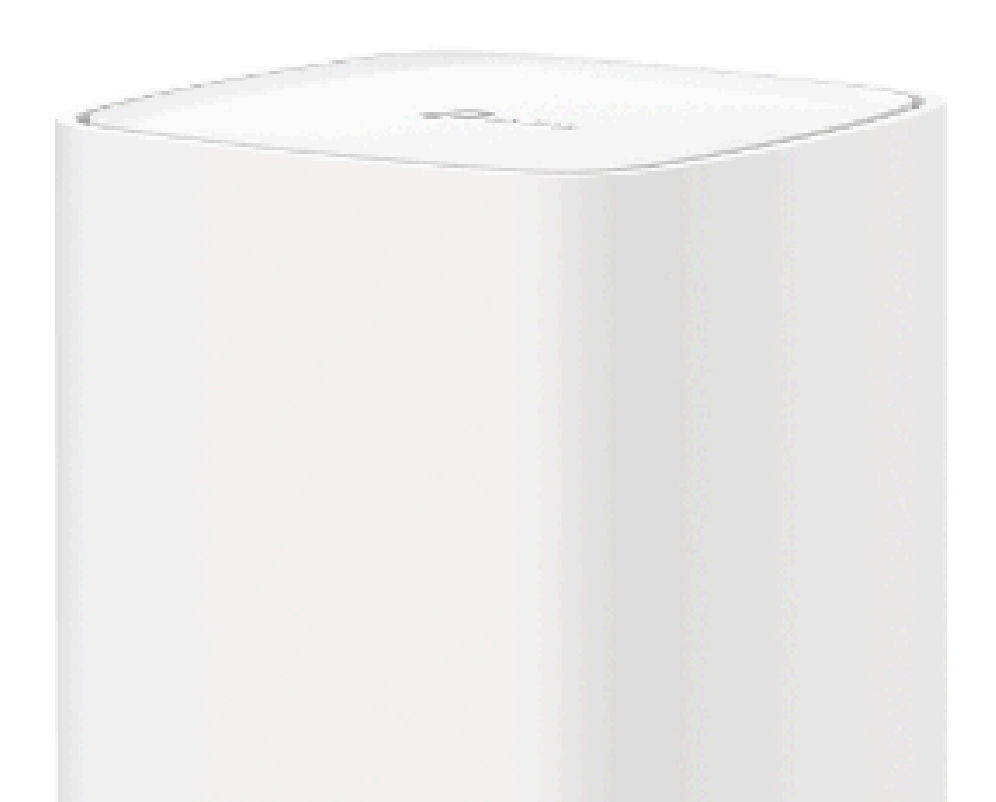

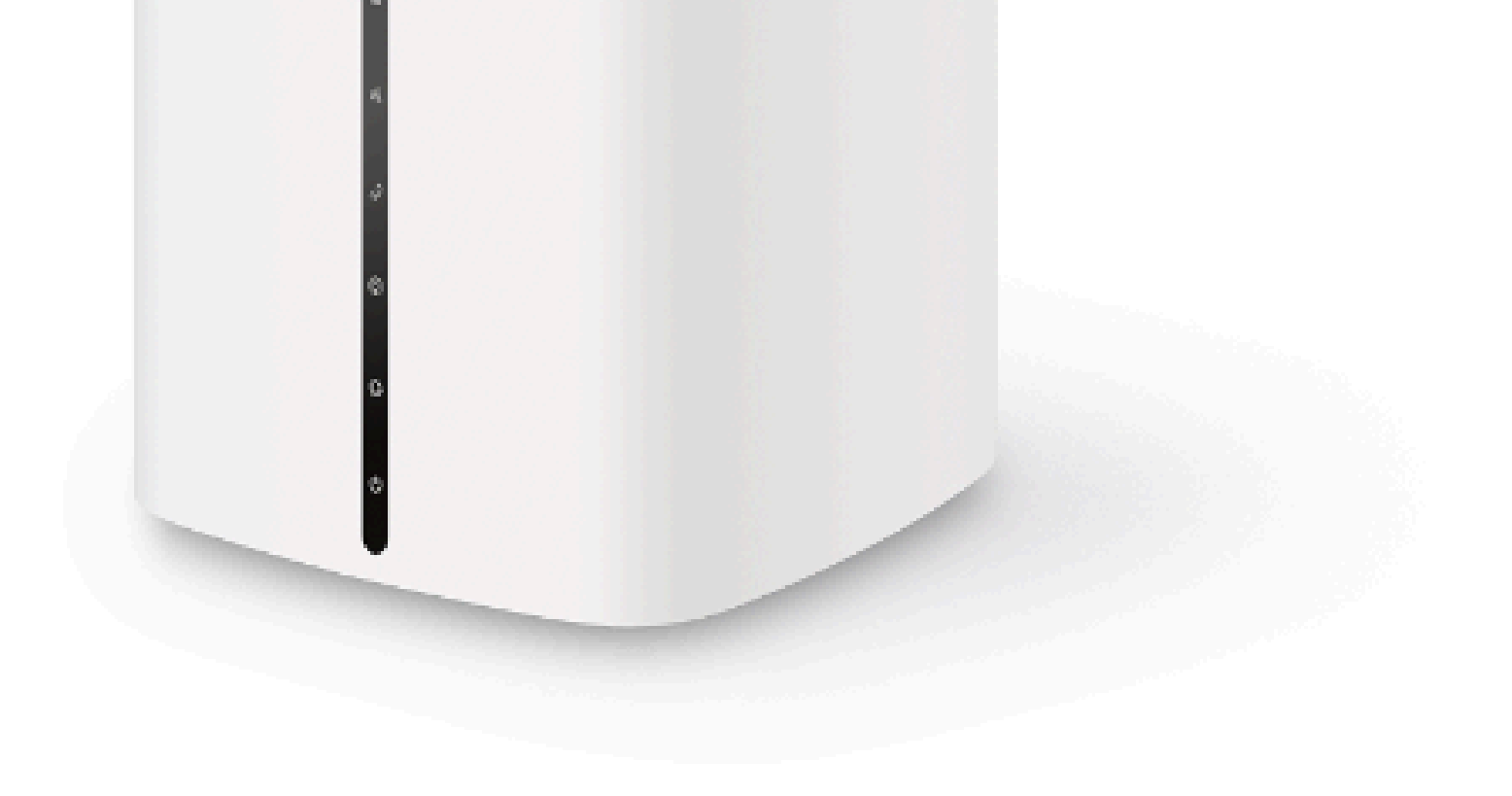

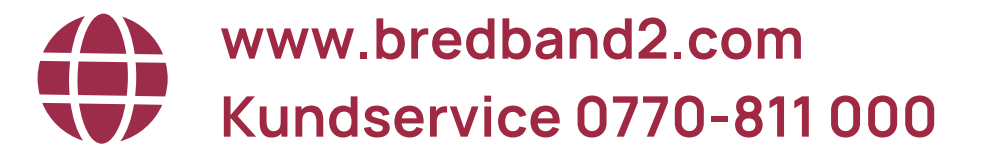

#### PRIVAT **Manual 5G-router**

# **Bredband**<sup>2</sup>

## Komma igång med ditt mobila bredband

Routern levereras med ett förinstallerat SIM-kort. Du behöver inte stoppa in SIM-kortet eller ange någon PIN-kod. När du startar routern första gången kan du följa stegen nedan för att enkelt komma igång.

- 1. Koppla in strömmen till routern och placera den på en plats där den står öppet och inget blockerar signalerna.
- 2. Anslut enheterna till routern. Det går att koppla in enheter trådbundet via något av de tre uttagen på baksidan, eller via routerns trådlösa nätverk (WiFi).

Nätverksnamns (SSID) och lösenord står på produktetiketten på routerns undersida.

Nu är du redo att börja surfa!

## Konfiguration

Om du vill ändra inställningar i routern kan du göra det genom att logga in genom din webbläsare.

- 1. Se till så din dator är ansluten till routern. Trådbundet (använd då den gula medföljande kabeln) eller trådlöst.
- 2. Ange http://tplinkmodem.net eller 192.168.1.1 i adressfältet i en webbläsare.
- 3. Första gången som du loggar in i routern får du välja ett lösenord. Därefter får du ange lösenordet du valt och logga in.

Du kan nu välja att klicka på fliken Quick setup och genomföra en enklare guide där du bland annat kan ändra Nätverksnamn (SSID) och lösenord på ditt trådlösa nätverk (WiFi).

### Vanliga frågor och svar

#### Vad kan jag göra om inloggningssidan inte visas?

- Kontrollera så enheten är ansluten till routern trådbundet eller trådlöst.
- Kontrollera att datorn är inställd på att erhålla en IP-adress automatiskt från routern.
- Använd en annan webbläsare och försök igen.
- Starta om din router och försök igen.

#### Vad kan jag göra om jag inte kan ansluta till internet?

- Kontrollera din anslutning till routern genom att Ange http://tplinkmodem.net eller 192.168.1.1 adressfältet i en webbläsare. Om inloggningssidan inte visas, se föregående fråga och försök sedan igen.
- Kontrollera så lampan för internet lyser på routern och att det finns signalstyrka. Om det är dålig signalstyrka så prova att placera routern på annan plats.

#### Hur återställer man routern till fabriksinställningarna?

• Med routern påslagen, tryck och håll RESET-knappen på baksidan av routern tills strömlysdioden börjar blinka. Routern kommer automatiskt att återställa och starta om.

#### Vad kan jag göra om jag glömmer lösenordet för webbhanteringssidan?

• Se föregående fråga hur du återställer routern till fabriksinställningar.

#### Vad kan jag göra om jag glömmer lösenordet till mitt trådlösa nätverk?

- Standard lösenord står på produktetiketten på undersidan av routern.
- Om standard trådlösa lösenordet har ändrats, logga in på routerns webbhanteringssida för att hämta eller återställa ditt lösenord.

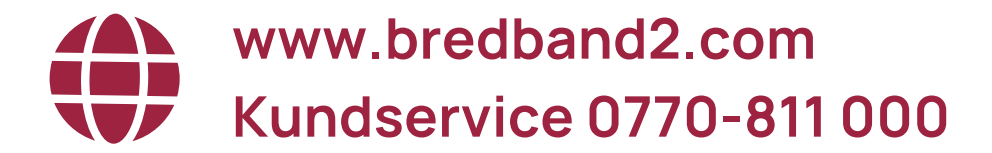

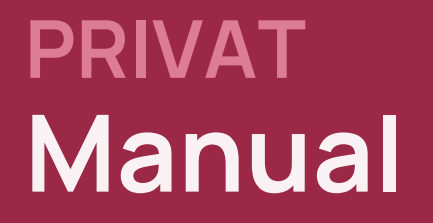

# Bredband<sub>2</sub>

## Lampor

| Lampa              | Status       | Betydelse                                           |
|--------------------|--------------|-----------------------------------------------------|
| Signalstyrka       | Lyser vitt   | Signalstyrka är över 75%                            |
|                    | Lyser grönt  | Signalstyrka är mellan 50% och 75%                  |
|                    | Lyser orange | Signalstyrka är under 50%                           |
|                    | Lyser inte   | Ingen uppkoppling till mobilnätet                   |
| Telefon            | Lyser vitt   | Telefonen används eller ringer                      |
|                    | Lyser inte   | Telefonen används inte och ringer inte              |
| Wi-Fi              | Lyser vitt   | Wi-Fi är aktiverat                                  |
|                    | Blinkar      | WPS håller på att upprättas kan ta upp till 2 min   |
|                    | Lyser inte   | Wi-Fl är inaktiverat                                |
| Nätverksanslutning | Lyser vitt   | Routern är ansluten till 5G eller 4G+               |
|                    | Lyser grönt  | Routern är ansluten till 4G                         |
|                    | Lyser orange | Routern är ansluten till 3G                         |
|                    | Lyser inte   | Routern är ej ansluten till nätverk                 |
| Internet           | Lyser vitt   | Internetuppkoppling tillgänglig                     |
|                    | Lyser inte   | Internetuppkoppling saknas, kontrollera SIM-kort    |
| <b>ප</b> Power     | Lyser vitt   | Routern har startat upp korrekt                     |
|                    | Blinkar      | Routern startas upp eller håller på att uppdateras. |
|                    | Lyser inte   | Routern är avstängd                                 |

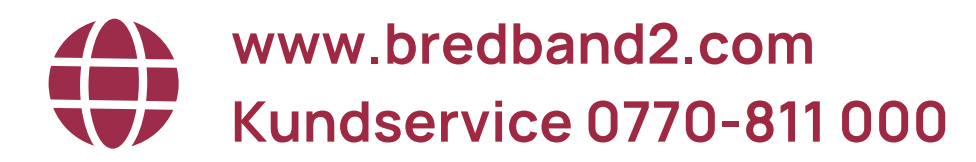